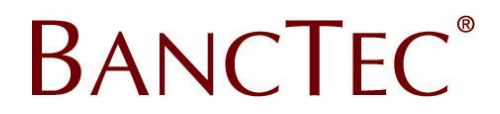

This manual provides a guide to install and set-up the MIS Communicator software used to interface with BancTec Windows handheld terminal applications.

## Download

Download the latest MIS Communicator from the <u>www.autoidfirst.co.uk\support</u> page.

# Extract

Extract the zip file to the C:\MIS\ folder

## Set-up

In the C:\MIS\ folder activate the MISComunicatorInterface.exe application

| MIS Communicator 🦉 🗖 🔀                         |                      |                                    |      |  |  |  |  |  |
|------------------------------------------------|----------------------|------------------------------------|------|--|--|--|--|--|
| MISCommunicator is not running                 | Start as<br>Service  | Start as<br>Desktop<br>Application | Stop |  |  |  |  |  |
| Local IP: 172.16.11.99, 192.168.1.96           |                      |                                    |      |  |  |  |  |  |
| Connections Products Licenses Advanced Options | View Log<br>Database |                                    | Exit |  |  |  |  |  |

# Products

Click the Products button then New

| Product Properties        |                                   |         |          | _ 🔀    |  |  |  |
|---------------------------|-----------------------------------|---------|----------|--------|--|--|--|
| Product                   | KC36 (Kalipso Client version 3.6) |         |          |        |  |  |  |
| Path                      | C:\MIS                            |         |          |        |  |  |  |
|                           | Allow access to other path        | IS      |          |        |  |  |  |
| Application 1 Application | on2                               |         |          |        |  |  |  |
| Application               |                                   | Timeout | Parallel | Ignore |  |  |  |
|                           |                                   |         |          |        |  |  |  |
|                           |                                   |         |          |        |  |  |  |
|                           |                                   |         |          |        |  |  |  |
|                           |                                   |         |          |        |  |  |  |
|                           |                                   |         |          |        |  |  |  |
|                           |                                   |         |          |        |  |  |  |
| New Modify Delete         |                                   |         |          |        |  |  |  |
| Save                      |                                   |         |          | Cancel |  |  |  |

- 1) Select
  - a. KC36 for Kalipso version 3.6 HHT apps
  - b. KC40 for Kalipso version 4.x HHT apps
- 2) Select the MIS folder
- 3) TICK Allow other paths (IMPORTANT)

4) Save

# BANCTEC®

#### **Connections**

Click the Connections button then New

| Connection Proper     | ties             | _                                                                                                | - 🛛                           |             |        |         |      |         |           |
|-----------------------|------------------|--------------------------------------------------------------------------------------------------|-------------------------------|-------------|--------|---------|------|---------|-----------|
| Properties Applicatio | on1 Application2 |                                                                                                  |                               |             |        |         |      |         |           |
| Description           | Connection2      |                                                                                                  |                               | 1) Enter Co | onnect | tion na | me   |         |           |
| Туре                  | TCP/IP 🔻         | Active                                                                                           |                               |             |        |         |      |         |           |
| Port                  | 8000             | Compression                                                                                      | Level                         | 2) Enter    | the    | port    | 8000 | (unless | otherwise |
|                       |                  | Below Normal (Default)                                                                           | -                             | Instructed  | )      |         |      |         |           |
|                       |                  | TCP No Delay                                                                                     |                               |             |        |         |      |         |           |
|                       |                  | Disables the Nagle algo<br>Can increase speed of small bu<br>data transfer, but also increases n | orithm,<br>Irsts of<br>etwork |             |        |         |      |         |           |
|                       |                  | traffic and can have negative imp<br>network and application perform                             | act on<br>nance,              |             |        |         |      |         |           |
| Timeout               | 10               |                                                                                                  |                               |             |        |         |      |         |           |
| Tries                 | 3                |                                                                                                  |                               |             |        |         |      |         |           |
| Timewait              | 0                | Timeout Defaults 👻                                                                               |                               |             |        |         |      |         |           |
| Password              |                  | Encrypte                                                                                         | d 🔳                           |             |        |         |      |         |           |
| Save                  |                  | Car                                                                                              | ncel                          | 3) Save     |        |         |      |         |           |

#### <u>Run Time</u>

Once the product and connections has been set-up the MIS Communicator is good to go. The application can be run as a desktop application or as a service from the main window.

Please ensure that ActiveSync or Windows Mobile Device Center is installed, active and paired with the Windows device.

All trademarks are acknowledged as the properties of their owners.